#### McKesson Cardiology™ Hemo Fractional Flow Reserve Support Integrated measurement workflow and reporting

McKesson Cardiology™, a cardiovascular information system (CVIS) that includes hemodynamic monitoring, optionally provides fully integrated fractional flow reserve (FFR) support to address the growing frequency of use within cath labs. *See figure 1.* 

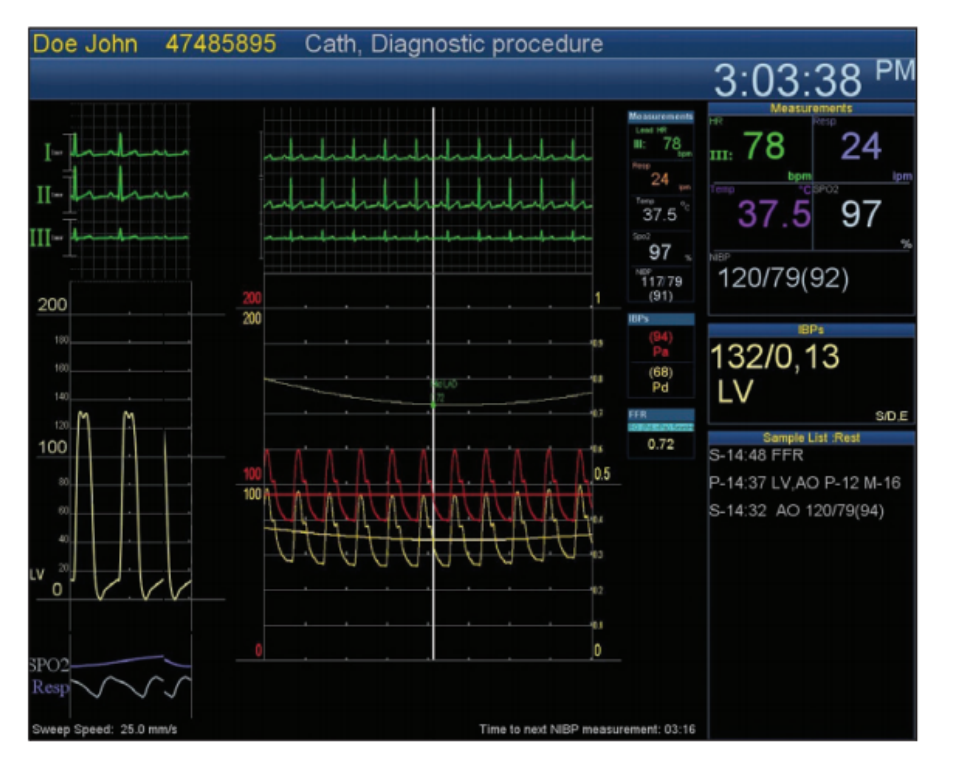

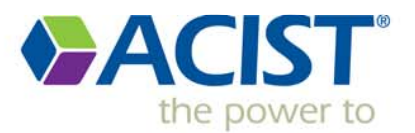

#### 1. Click "FFR" on the hemodynamic screen

#### 2. Click "preset" (bottom left hand corner)

| McKesson Complete CVIS Work | low Engine                                                                                                    | /         | 0 +                                                                                                    |
|-----------------------------|----------------------------------------------------------------------------------------------------|-----------|----------------------------------------------------------------------------------------------------|
| ABEL DAVE OTHERE            |                                                                                                    | ASCENDIAN |                                                                                                    |
| watering Car                | Dagrostic PC projekte                                                                                                    |           |                                                                                                    |
| P.P.L.                      | 4:32:24                                                                                                    |           |                                                                                                    |
| P-J-L1                      |                                                                                                    |           |                                                                                                    |
| B-2                         | 37.5 97                                                                                                    |           |                                                                                                    |
|                             | 12482(96)                                                                                                    |           |                                                                                                    |
|                             | 22/0(0)                                                                                                    |           |                                                                                                    |
|                             |                                                                                                    | 7         | -                                                                                                    |
|                             |                                                                                                    |           |                                                                                                    |
|                             |                                                                                                    |           |                                                                                                    |
|                             |                                                                                                    |           |                                                                                                    |
| mm                          |                                                                                                    |           |                                                                                                    |
|                             |                                                                                                    |           | Concession in the local division in the local division in the loca |
|                             |                                                                                                    |           |                                                                                                    |
|                             |                                                                                                    |           |                                                                                                    |
|                             | And the second second se |           |                                                                                                    |
| ► ►I 🜒 1:48/3:54            |                                                                                                    | ce        | • #                                                                                                    |

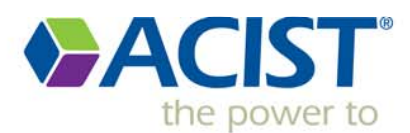

16 ACIST company confidential

- 1. Open to air and "zero all" (P1 & P3)
- 2. Close stopcock
- 3. Plug in catheter
- 4. Bring radiopaque marker right outside the tip of the guide catheter
- 5. Press equalize (1.00)
- 6. Start and Stop FFR Recording

| McKesson Complete CVIS Workflow Engine |           |                   |             | 0 + |          |
|----------------------------------------|-----------|-------------------|-------------|-----|----------|
| ABEL DAVE 00358558 Cath Damon De       |           | ASCENDI           | IAN         |     |          |
| Filmer                                 | 4:32:26   |                   |             |     |          |
| B-JAAAAAA                              | 78 24     |                   |             |     |          |
| B-2-manut                              | 37.5 97   | S S               | Start - Sto | p   |          |
|                                        | 12482(96) | F                 | FR Recordin | 9   |          |
|                                        | 00(0)     |                   |             |     |          |
|                                        |           |                   | -           |     |          |
| -                                      | - Pd      |                   |             |     |          |
|                                        |           |                   |             |     |          |
|                                        |           |                   |             |     |          |
|                                        |           |                   |             |     |          |
|                                        |           |                   |             |     |          |
|                                        | A         |                   |             |     | ACID     |
|                                        |           |                   |             |     | the powe |
|                                        |           | Constraint States |             |     |          |
| ► ►I                                   |           |                   | cc          | • # |          |

17 ACIST company confidential

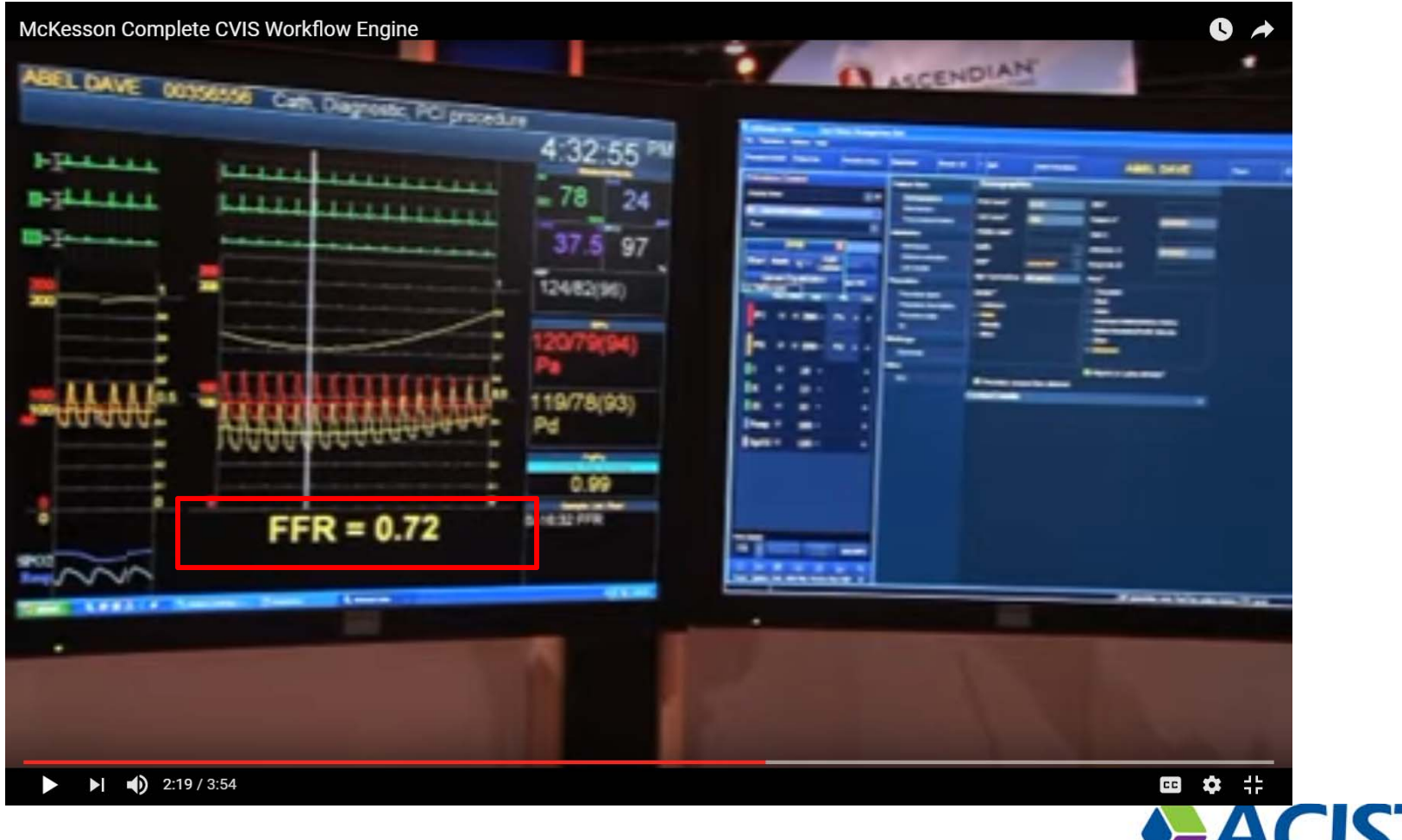

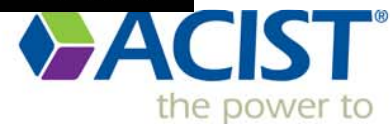

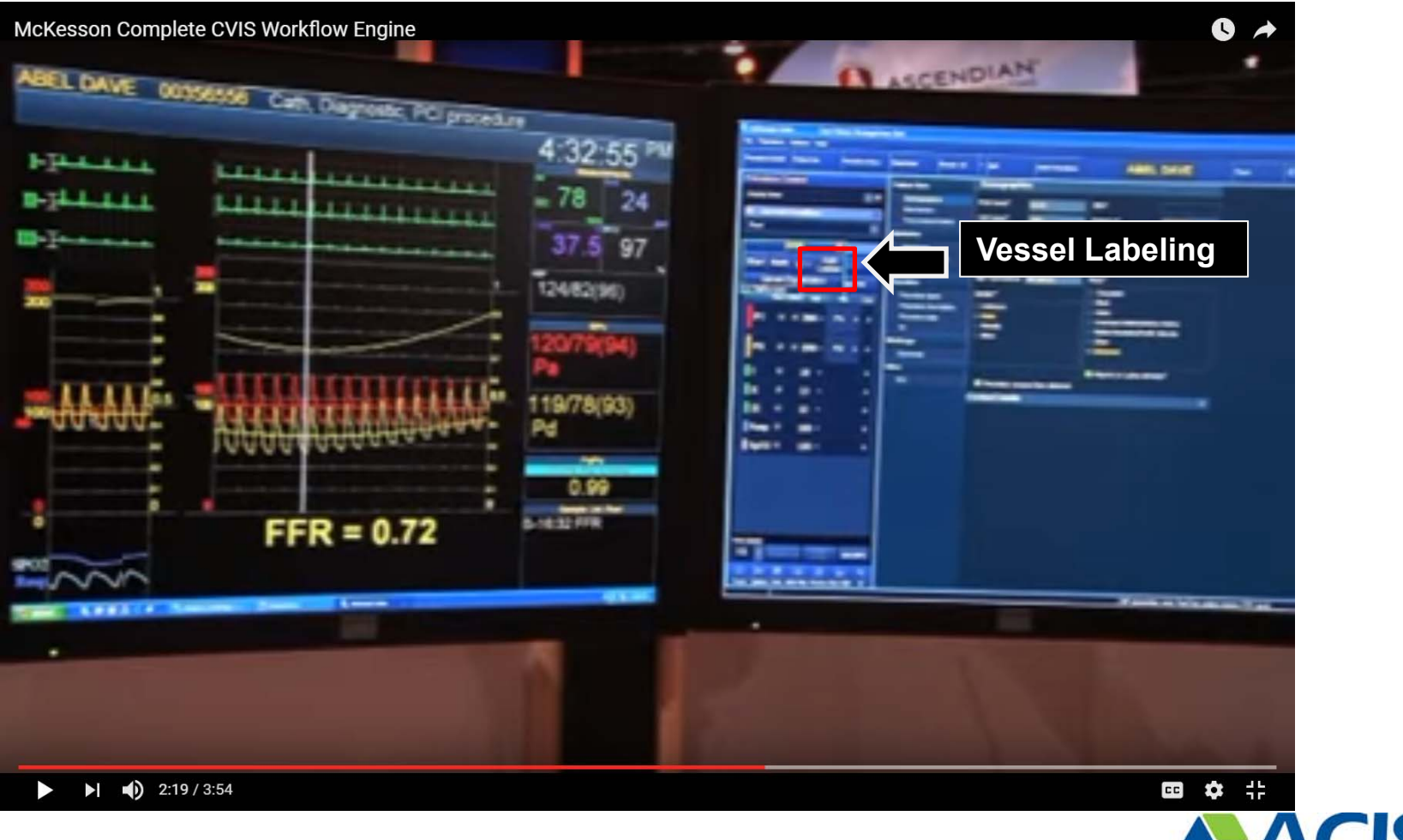

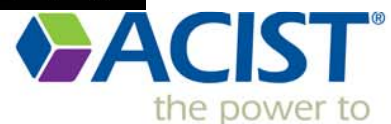

#### Opens a new dialog box

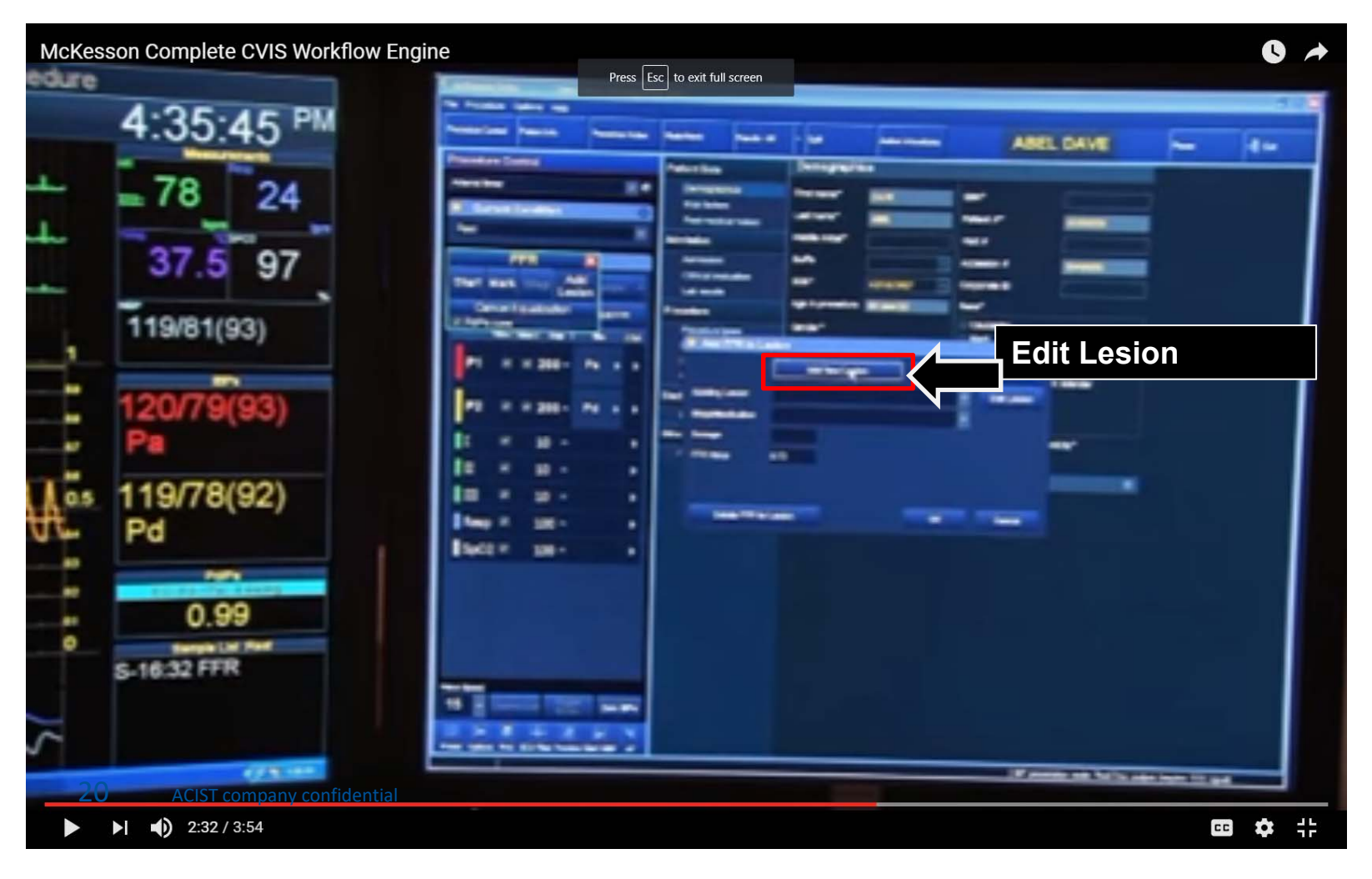

#### Opens a new dialog box (x2)

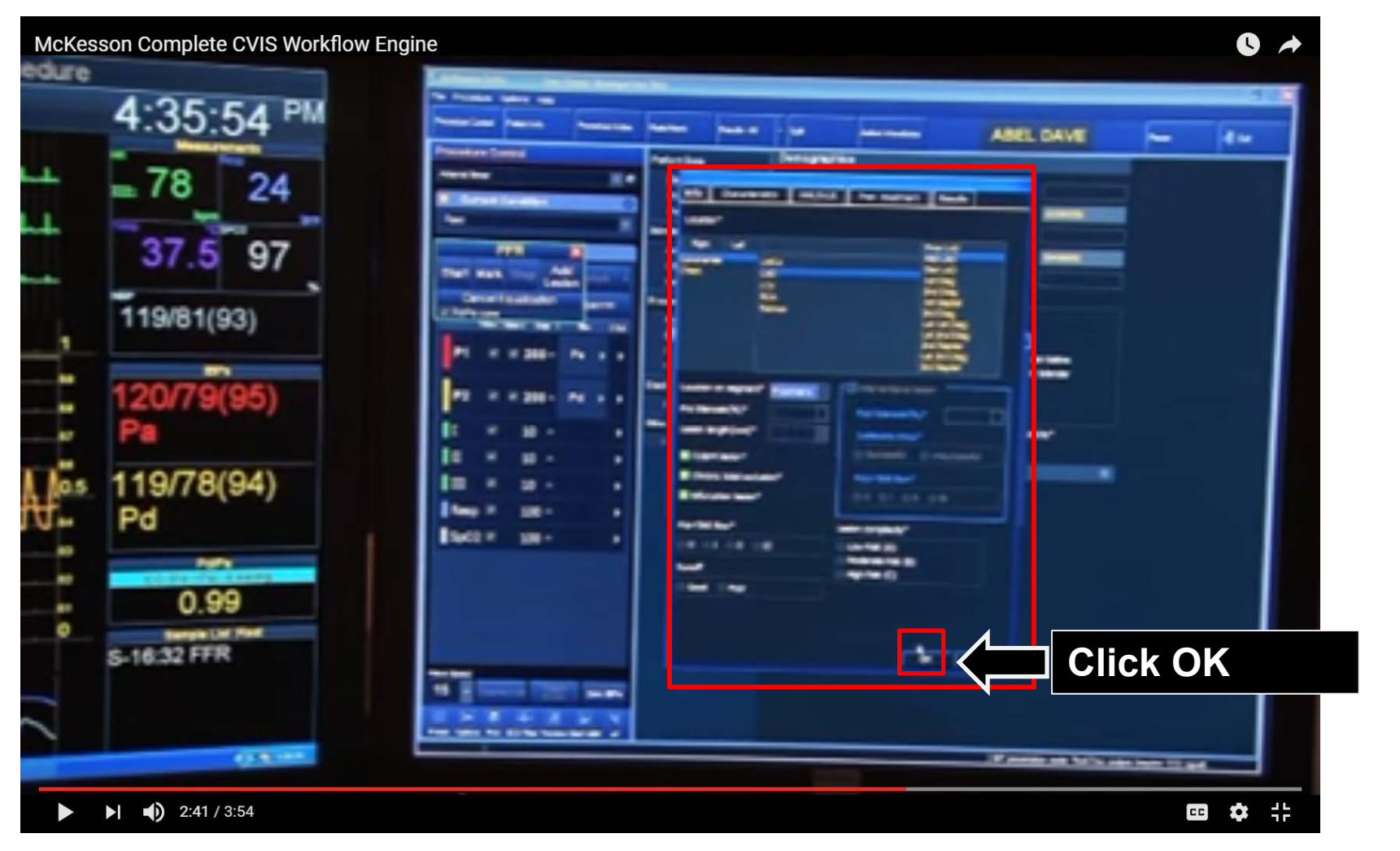

Results/samples

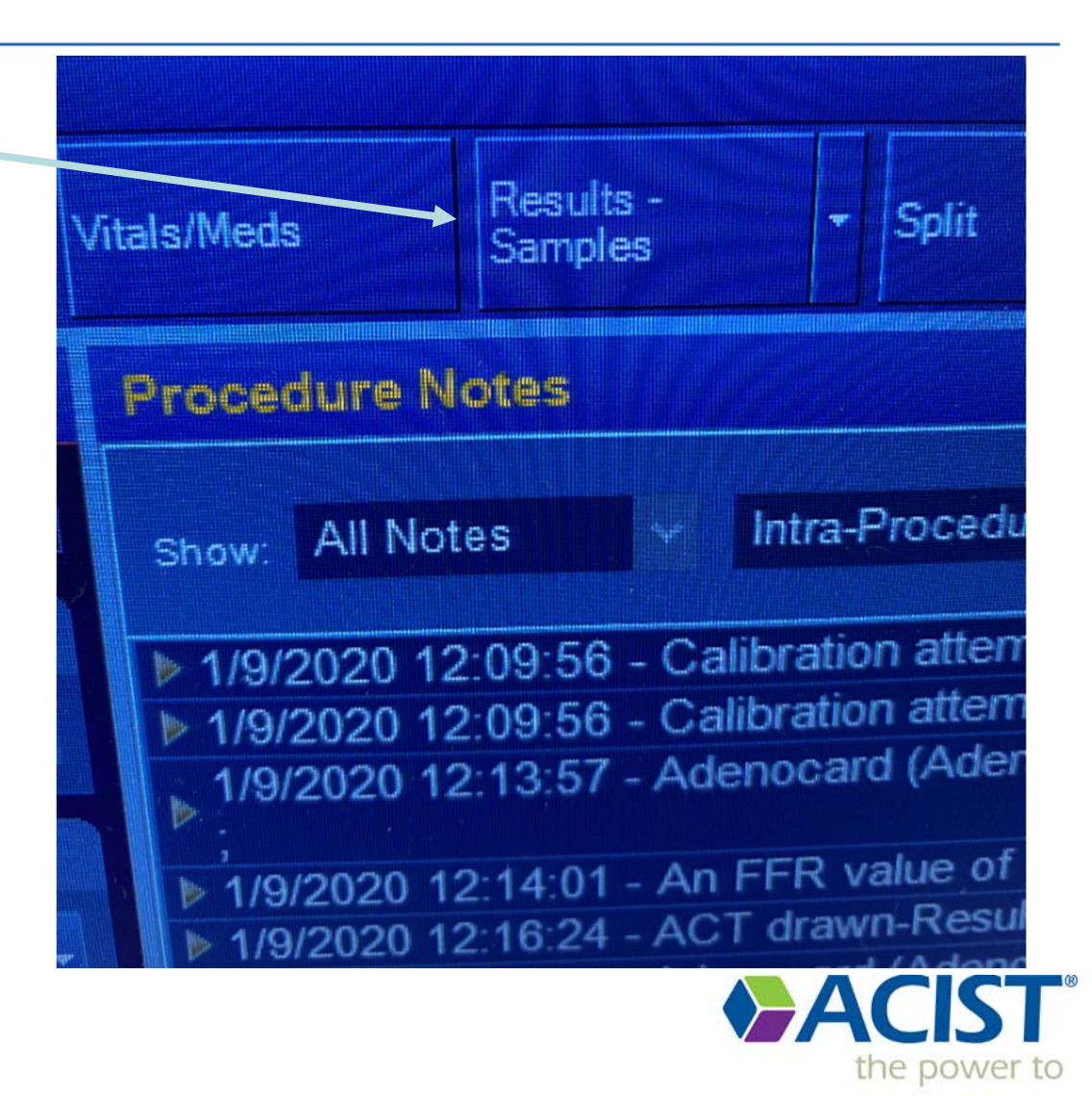

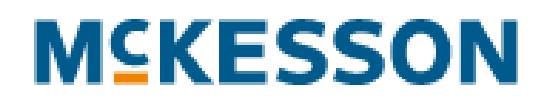

(click) "Show doctor"\_\_\_\_\_ To put FFR onto their screen

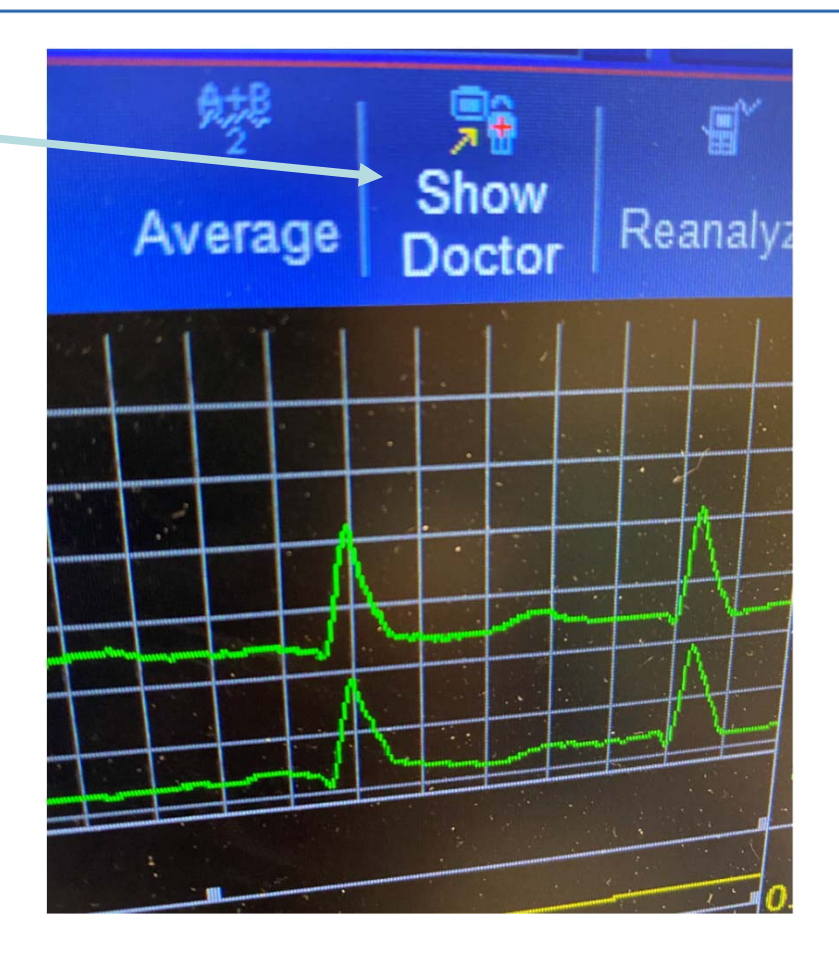

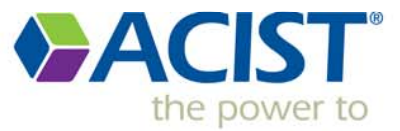